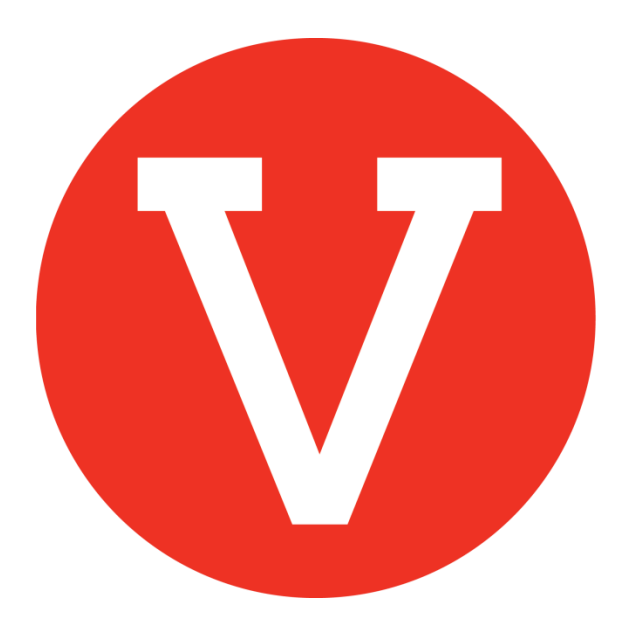

### Logging in to VOLY Campus Admin Account

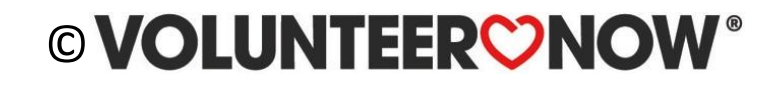

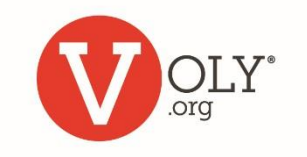

## What is VOLY?

- VOLY is an online tool for recruiting, managing, scheduling and tracking volunteers
- School districts around the country are using VOLY to streamline the recruitment, on-boarding, management and reporting of volunteer engagement
- Only authorized users and volunteers can access your school's VOLY
- Your log-in and access level is tied to your email address
- You will use your email address and personal password to access your VOLY account

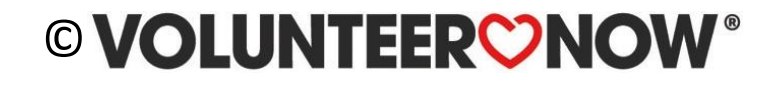

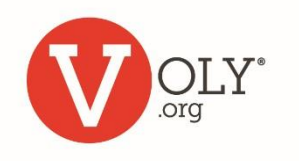

## Which VOLY Do I Use?

- To access your school account on VOLY, you must use the URL provided for your organization
- Typically, the URL will be <u>https://(mydistrict).voly.org</u>

#### **Helpful Tip**

If you, or one of your volunteers is having trouble accessing their account or finding your school, be sure they are in the correct VOLY account for your district.

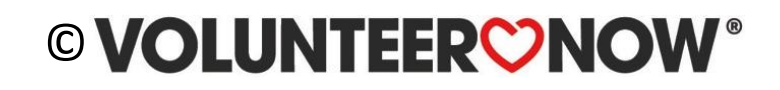

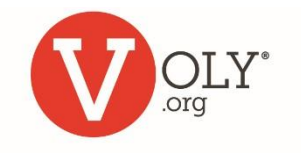

## Accessing VOLY

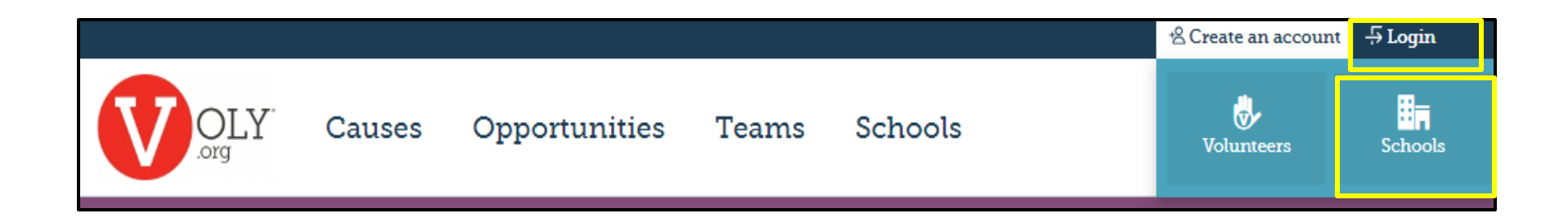

#### LOG IN TO YOUR SCHOOL ACCOUNT

- Click on 'Login'
- Select 'Schools'

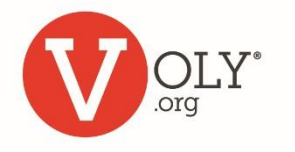

## Log In

#### LOG IN TO YOUR SCHOOL ACCOUNT

- Enter your email address
- Enter your private password
- Click Log In

#### **Helpful Tip**

Passwords are case sensitive.

If you cut & paste a password, avoid extra spaces at the beginning or end or it will not work.

| or Schools                                                        |
|-------------------------------------------------------------------|
| Log In<br>Access your account and start managing your volunteers! |
| Email Address                                                     |
| Your_email@your_school.edu                                        |
| Password                                                          |
|                                                                   |
| Forgot your <u>password</u> ?                                     |
| Log In                                                            |

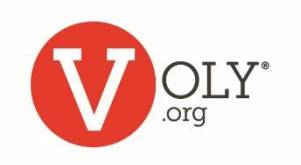

## **Forgot Password?**

#### IF YOU FORGET YOUR PASSWORD...

 Click on 'Forgot your password?'

| For Schools                                                       |
|-------------------------------------------------------------------|
| Log In<br>Access your account and start managing your volunteers! |
| Email Address                                                     |
| Your_email@your_school.edu                                        |
| Password                                                          |
| ••••••                                                            |
| Forgot your <u>password</u> ?                                     |
| Log In                                                            |

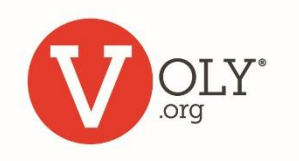

## **Request a New Password**

#### IF YOU FORGET YOUR PASSWORD...

- Enter the email address you use for your VOLY account
- Click on 'Send me a new password'
- Check you email for the new password
- Type it in exactly as provided being sure to avoid extra spaces at the beginning or end of the password

NOTE: passwords are casesensitive.

# 

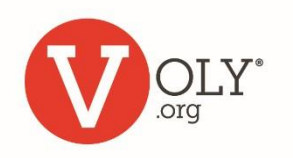